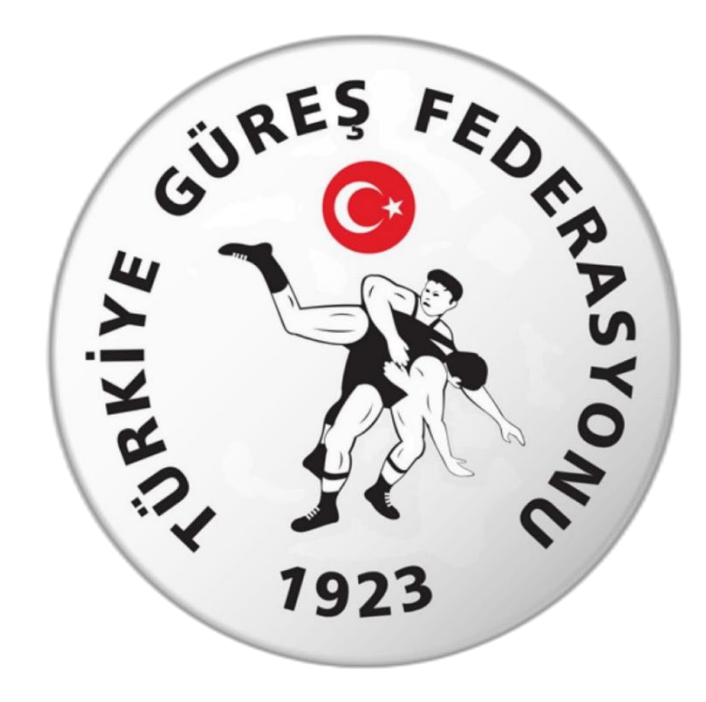

# Türkiye Güreş Federasyonu Antrenör Kursu Başvuru Rehberi

### 1. Adım: <u>www.turkiye.gov.tr</u> adresinden e-devlet uygulamasına giriniz

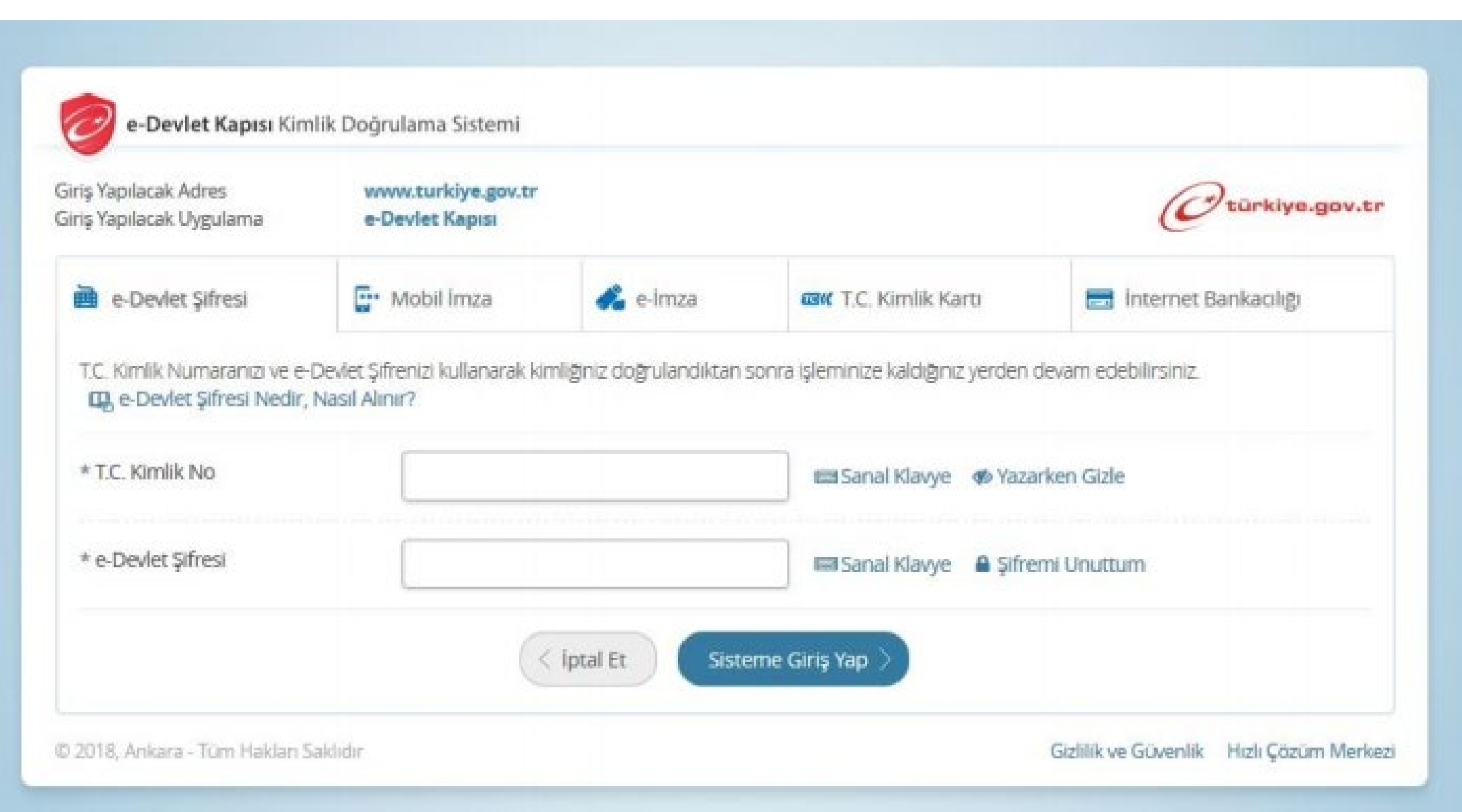

## 2. Adım: Arama kısmına spor bilgi sistemi yazınız.

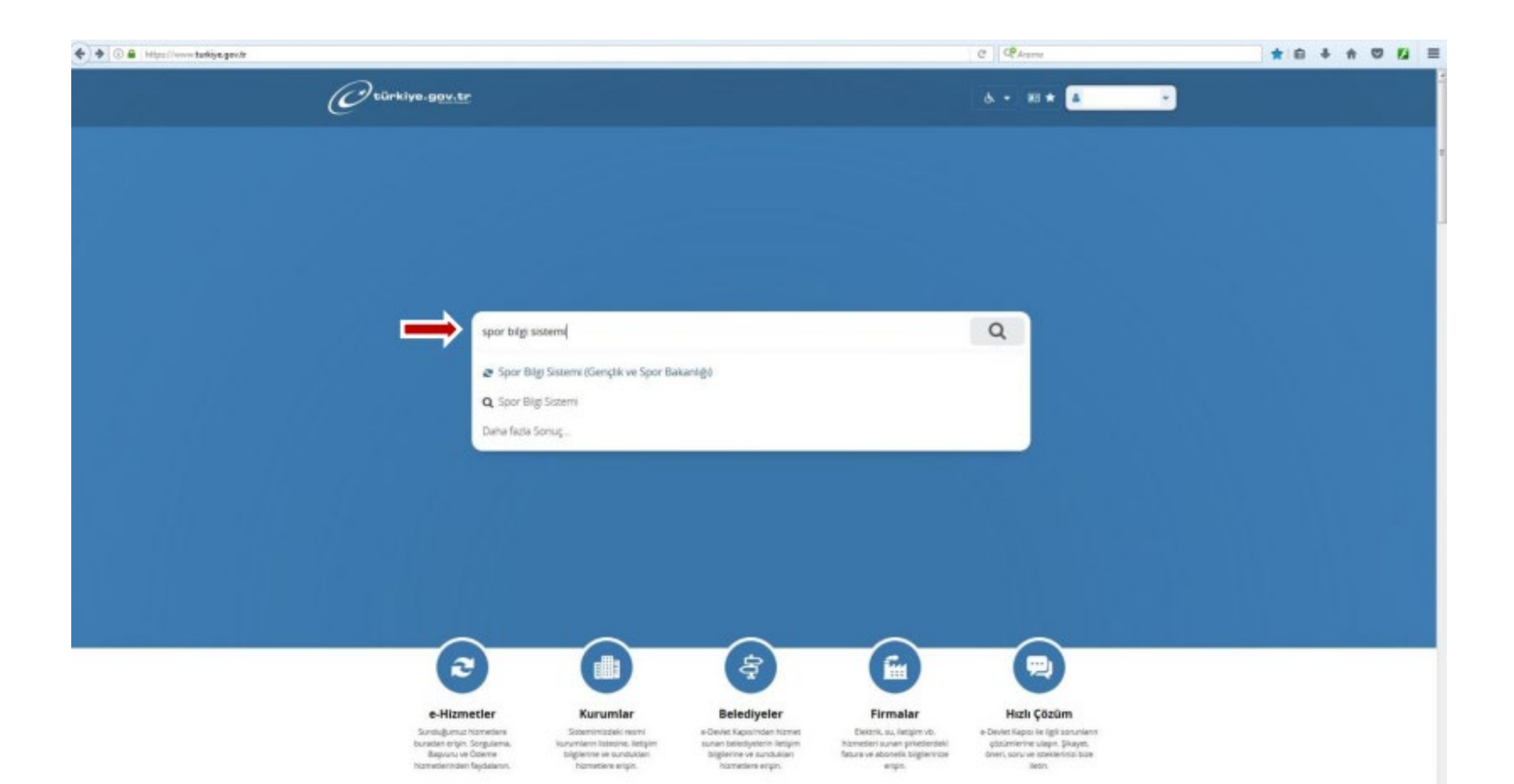

#### **3. Adım:** Uygulamaya git butonuna basınız.

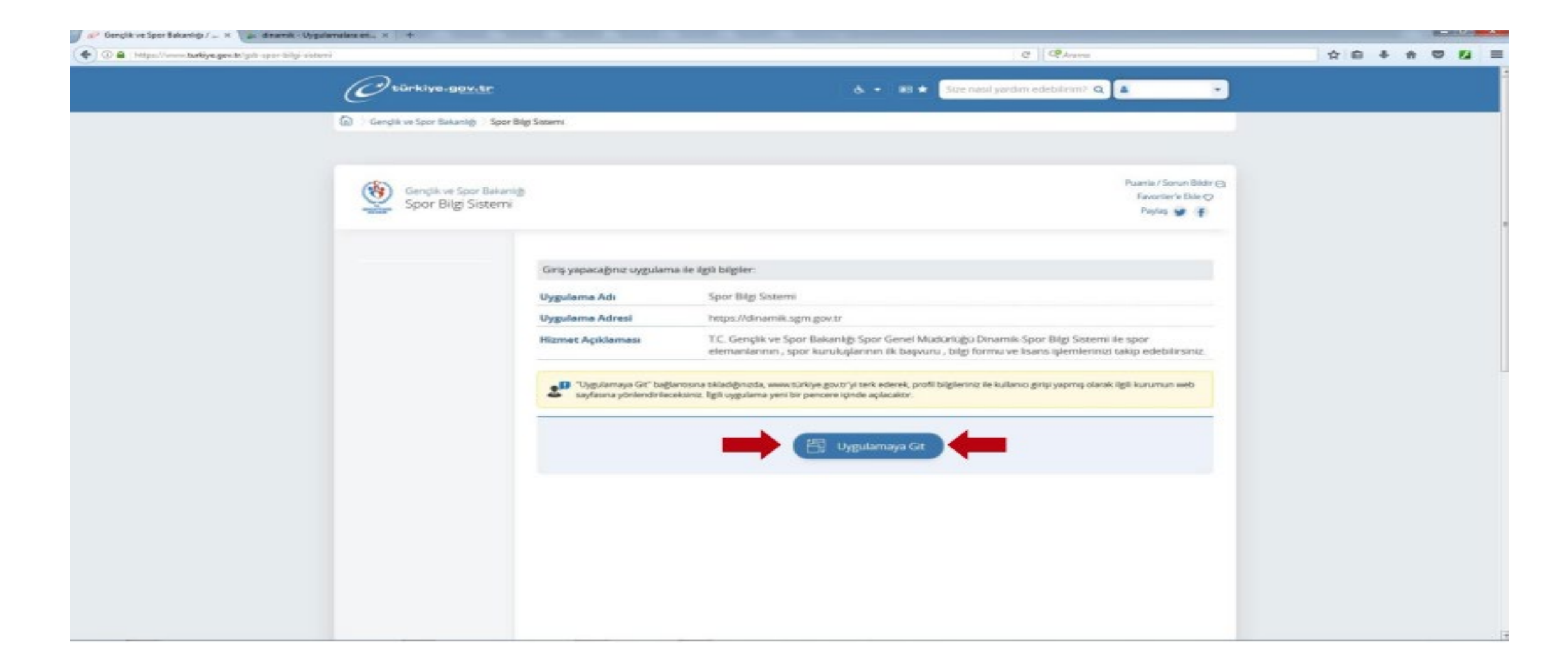

#### 4. Adım: Spor Elamanı butonuna basınız.

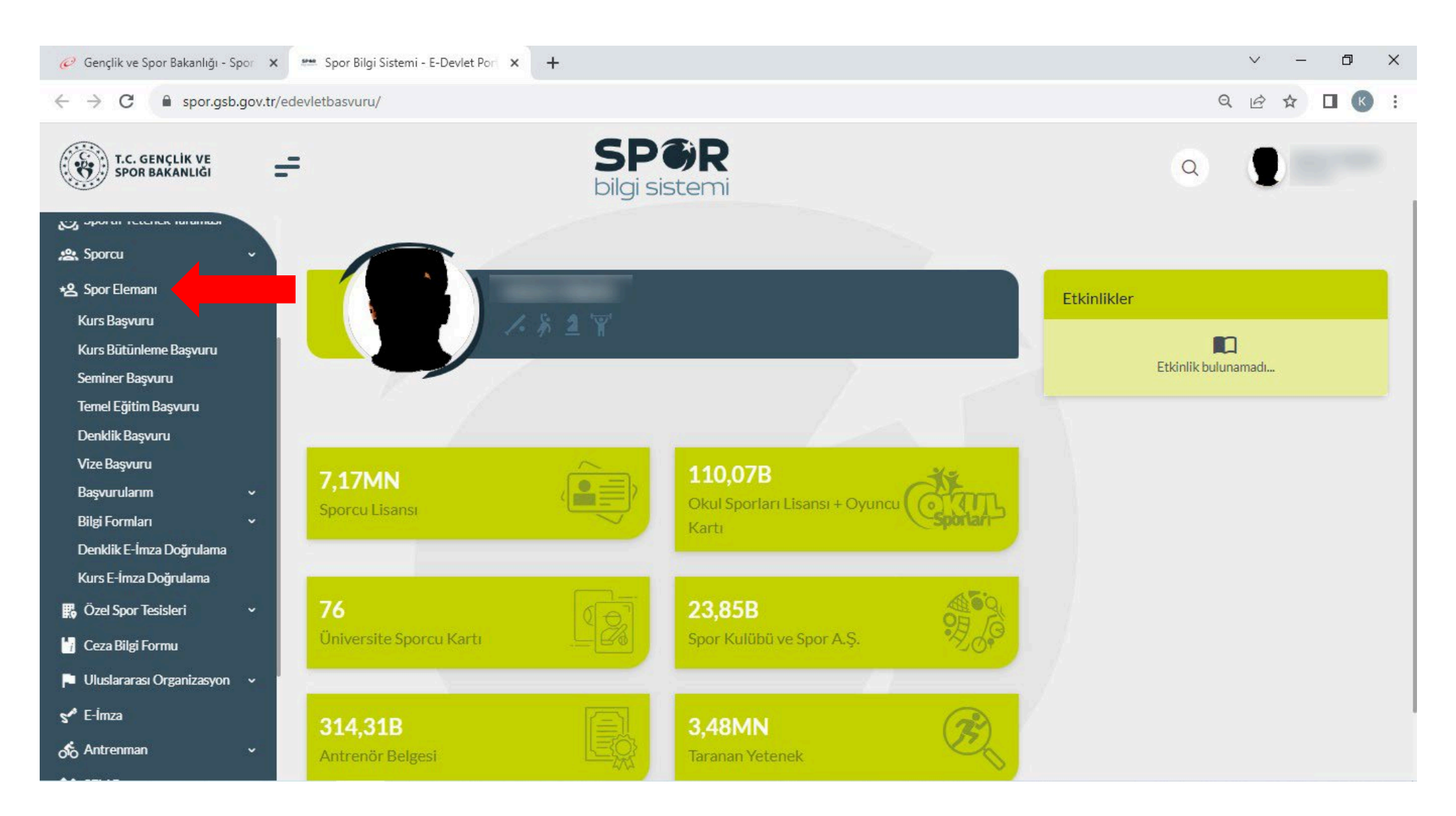

### 5. Adım: KURS Başvurusu butonuna basınız.

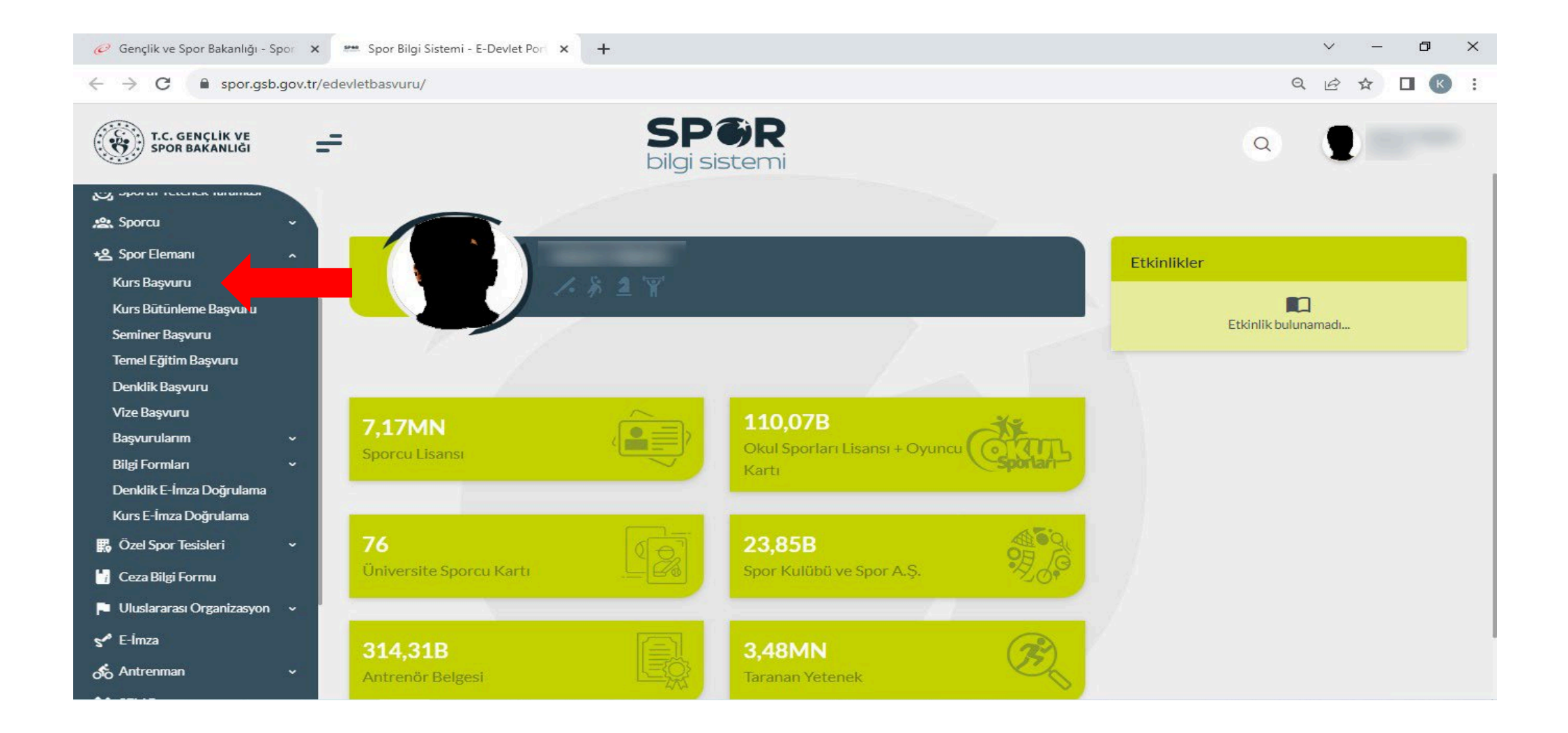

### 6. Adım: Bilgilendirme onay kutucuğunu işaretleyip Devam et butonuna basınız.

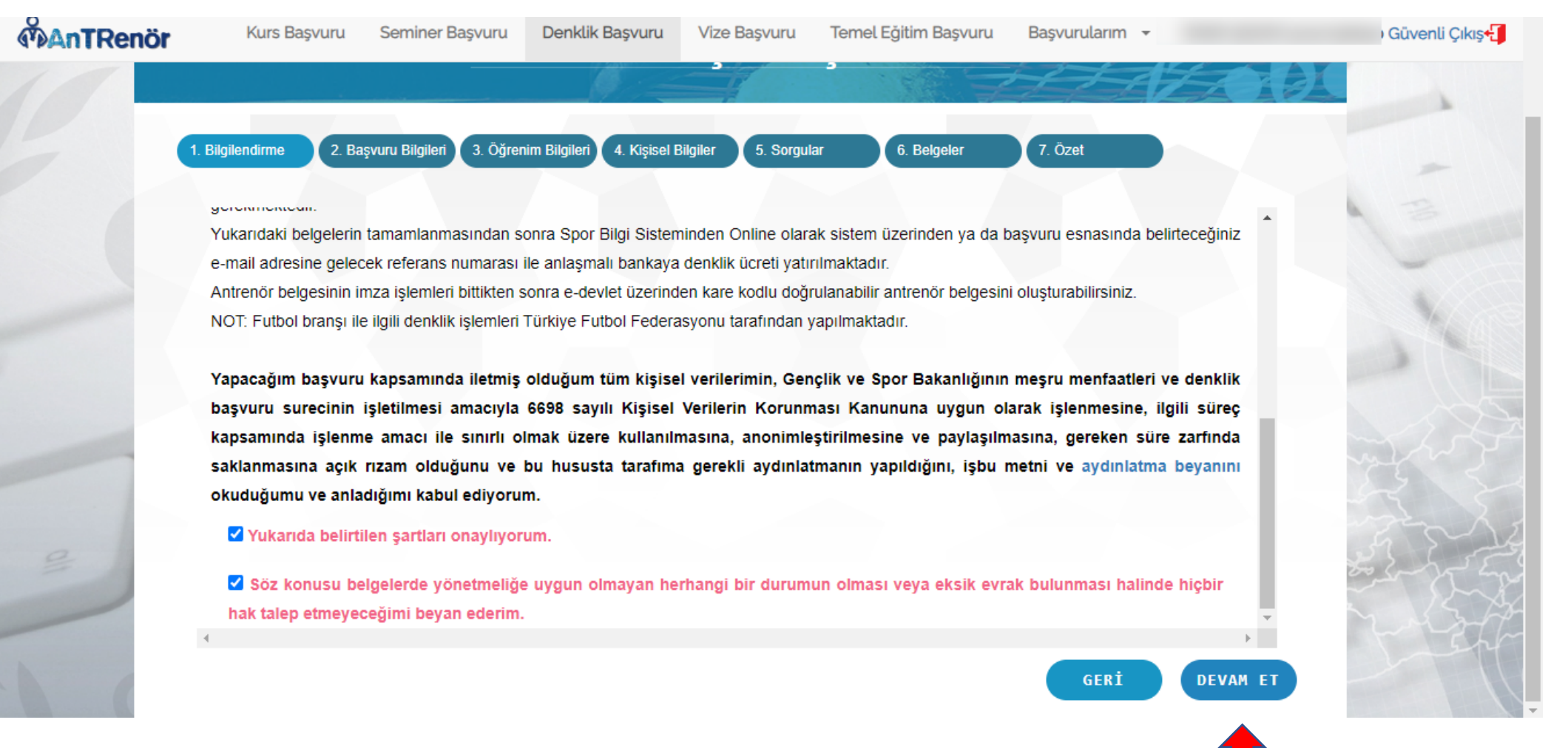

|    | Kurs Başvuru Seminer Başvu              | ıru Denklik Başvuru Vize Başvuru Temel Eğitim Başvuru Başvurularım +                       | Güvenli Çık |
|----|-----------------------------------------|--------------------------------------------------------------------------------------------|-------------|
| 10 |                                         | Kurs Başvuru İşlemleri                                                                     |             |
|    | 1. Bilgilendirme 2. Başvuru Bilgileri 3 | Öğrenim Bilgileri 4. Kişisel Bilgiler 5. Sorgular 6. Belgeler 7. Özet                      |             |
|    |                                         | ederasyon, spor dalı veya kademe seçerek başvuru yapmak istediğiniz kurs seçimini yapınız. | -           |
|    | Kademe :                                | 1. KADEME                                                                                  | -           |
|    | Federasyon :                            | TÜRKİYE GÜREŞ FEDERASYONU                                                                  | -           |
|    | Branş :                                 | GOREŞ                                                                                      |             |
|    | Alt Branş :                             |                                                                                            | - I mich    |
|    | Disiplin :                              |                                                                                            | -           |
| e  | Kurs :                                  | GÜREŞ 1. KADEME YARDIMCI EĞİTMEN YETİŞTİRME KURSU                                          |             |
|    |                                         | GÜREŞ - Kurs Kapasitesi :61/1                                                              | ·           |
|    | 4                                       | GERÌ                                                                                       | DEVAM ET    |

## 7. Adım: Katılmak istediğiniz branşı işaretleyip Devam et butonuna basınız.

## 9. Adım: Gerekli öğrenim bilgilerini girerek Devam et butonuna basınız.

|                                       | Kurs Başvuru İşler                                             | mleri                                                 |  |
|---------------------------------------|----------------------------------------------------------------|-------------------------------------------------------|--|
| 1. Bilgilendirme 2. Başvuru Bilgileri | 3. Öğrenim Bilgileri 4. Kişisel Bilgiler 5. Sorgular 6. Belge  | eler 7. Özet                                          |  |
| Yurt dışından lise veya üniv          | iversite mezunuyum. (MEB'ten veya YÖK'ten almış olduğunuz      | z denklik belgenizi eklemeyi unutmayınız.)            |  |
| Yurt dışındaki üniversiteler          | rin spor bilimleri alanında eğitim veren fakülte veya yüksekok | kul lisans mezunuyum, Yükseköğretim Kurulu tarafından |  |
| kabul edilen öğrenim denkliğim        | n vardır. Muafiyet hakkımı kullanmak istiyorum. (Denklik belge | enizi eklemeyi unutmayınız.)                          |  |
| *Öğrenim Durumu:                      | Lisans                                                         | × *                                                   |  |
| * Üniversite:                         |                                                                | x *                                                   |  |
| <br>* Fakülte/Birim:                  |                                                                | × *                                                   |  |
| *Bölüm:                               |                                                                | × *                                                   |  |
| Mezunivet Tarihi:                     |                                                                |                                                       |  |
| ,                                     |                                                                |                                                       |  |

G

## 8. Adım: Gerekli bilgileri girerek Devam et butonuna basınız.

|   | 1. Bilgilendirme                                                                                                    | 2. Başvuru Bilgileri 3 | . Öğrenim Bilgileri 4. Kışisel Bilgiler 5. Sorgular | 6. Belgeler 7. Özet                                                                   |                                      |     |
|---|----------------------------------------------------------------------------------------------------|------------------------|-----------------------------------------------------|---------------------------------------------------------------------------------------|--------------------------------------|-----|
|   |                                                                                                    |                        | * Fotoğraf eklemeyi unutm<br>kişiyi açıl            | ayınız. Başvurunuzun onaylanabilmesi iç<br>kça teşhis edebilecek nitelikte olması ger | in fotoğrafın vesikalık, renkli ve 🔷 |     |
|   |                                                                                                    |                        | * Girilen bilgiler yetkililer tarat                 | indan size ulaşabilmek için kullanılacak,<br>sorumluluk size ait olacaktır.           | yanlış bilgi girilmesi durumunda     |     |
|   | * Girilen Iban bilgisi herhangi bir iptal durumunda paranızın geri iadesi için kull<br>girilmesi durumunda sorumluluk size ait olacaktır. |                        | si için kullanılacak, yanlış bilgi<br>ıcaktır.      |                                                                                       |                                      |     |
| - |                                                                                                    | 💼 sīl 🚍 Gōzat          | * Cep Telefonu :                                    |                                                                                       |                                      |     |
|   |                                                                                                    |                        | * Eposta :<br>* Iban :                              | TR                                                                                    |                                      |     |
|   |                                                                                                    |                        | Engel durumu var :                                  |                                                                                       |                                      |     |
| 2 |                                                                                                    |                        | Tişört :                                            | Seçiniz                                                                               | *                                    | 100 |
|   |                                                                                                    |                        | Şort :                                              | Seciniz                                                                               | *                                    |     |

## Adım 9 : Sağlık yönünden engelliniz olmadığını beyan ediniz.

| MAnTRenör | Kurs Başvuru Seminer Başvuru Denklik B                     | laşvuru Vize Başvuru Temel Eğitim Başvuru Başvurularım 🔸                                     | Güvenli Çıkış 🛃 |
|-----------|------------------------------------------------------------|----------------------------------------------------------------------------------------------|-----------------|
| 10        |                                                            | Kurs Başvuru İşlemleri                                                                       |                 |
|           | 1. Bilgilendirme 2. Başvuru Bilgileri 3. Öğrenim Bilgileri | 4. Kişisel Bilgiler 5. Sorgular 6. Belgeler 7. Özet                                          | NA E            |
| 1         | Sağlık Durumu Bilgisi                                      | : Sağlık yönünden Antrenör Eğitim Programına katılmama engel bir halimin bulunmadığını beyan |                 |
|           | Millilik Kaydı Var Mı                                      | ederim.                                                                                      |                 |
| 10        | Sabıka Kaydı Var Mı                                        | : Yok                                                                                        |                 |
|           | Sportif Ceza Kaydı Var Mı                                  | : Yok                                                                                        |                 |
|           |                                                            |                                                                                              |                 |
| 1 =       |                                                            |                                                                                              | 5               |
|           |                                                            | GERÍ DEVAM                                                                                   | ET              |

## **10.** Adım: Sistemden yüklenecek evrakları seçiniz.

| <b>MANTRenör</b>                 | Kurs Başvuru Seminer Başvuru Denklik Başvuru Vize Başvuru Temel Eğitim Başvuru Başvurularım +                   | Güvenli Çıkış+ |
|----------------------------------|----------------------------------------------------------------------------------------------------|----------------|
| 10                               | Kurs Başvuru İşlemleri                                                                                          | Kort A         |
|                                  | 1. Bilgilendirme 2. Başvuru Bilgileri 3. Öğrenim Bilgileri 4. Kişisel Bilgiler 5. Sorgular 6. Belgeler 7. Özet  |                |
|                                  | Seçtiğiniz kurs için ilgili birim tarafından eklenen belge bulunmadığından dolayı belge eklemeden devam edebili | rsiniz.        |
|                                  | Yüklenecek Seçiniz<br>Belgeler:                                                                                 |                |
|                                  |                                                                                                    |                |
| COLUMN TO A                      |                                                                                                    | 2 2            |
|                                  |                                                                                                    | ET ET          |
| the                              |                                                                                                    | GERI DEVAM ET  |
| https://spor.gsb.gov.tr/EDevlet/ | /SporElemaniBasyuru/KursBasyuru.aspx?bid=0#bas                                                                  |                |

#### **11. Adım:** Tamamla butonuna basarak başvurunuzu gerçekleştiriyorsunuz.

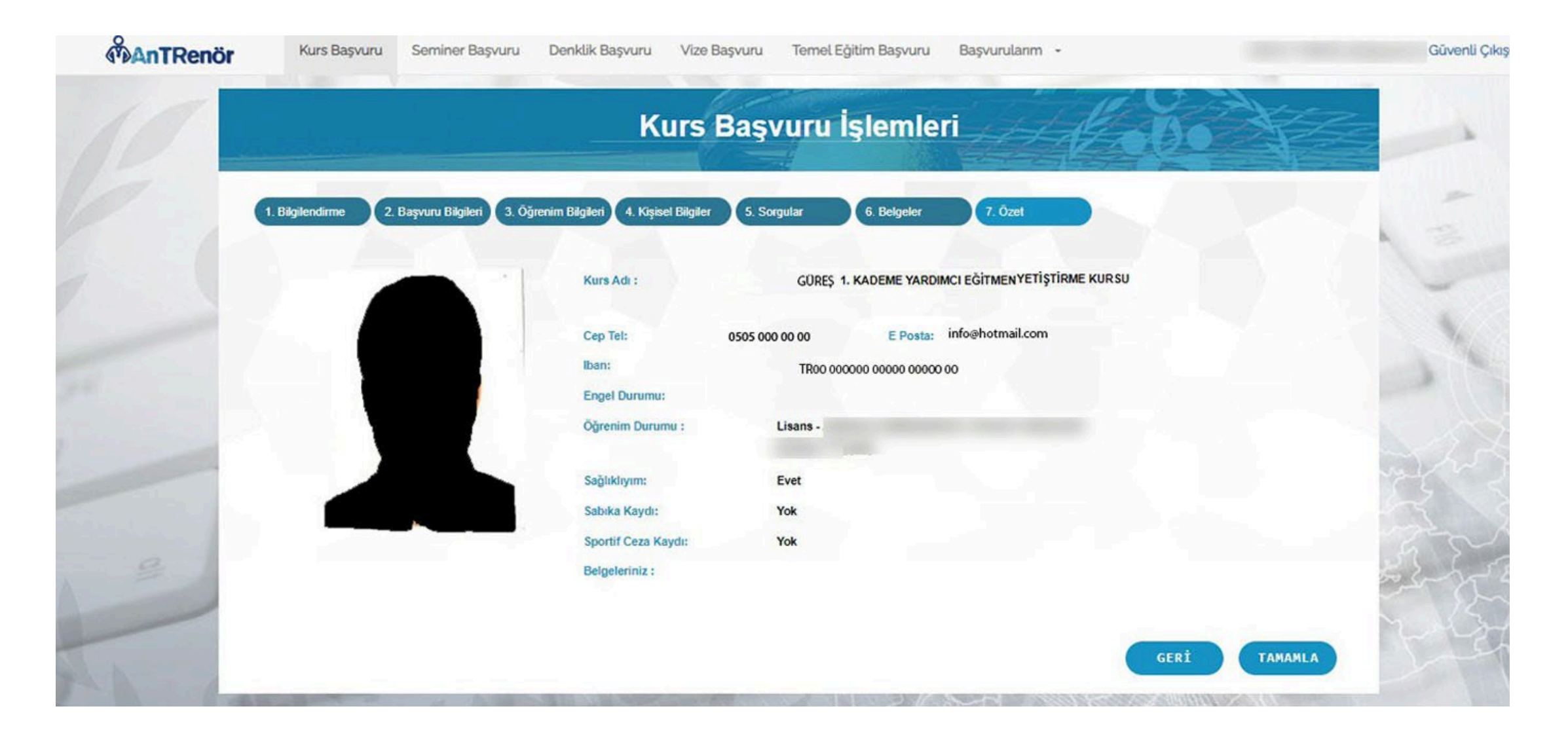